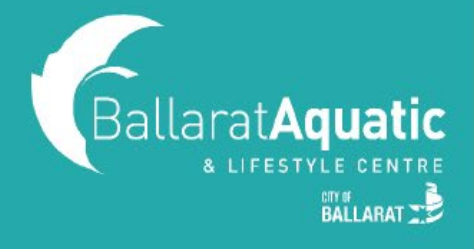

If you have not used the BALC Online Portal before, please follow the steps below to create a free guest account.

**1)** To log into the BALC Online Portal, visit <u>https://www.ballarataquaticcentre.com/member-portal/</u> and click the **Member Portal Login** button.

2) To create an account, scroll down and select 'CLICK HERE TO JOIN OR TO CREATE A GUEST ACCOUNT'

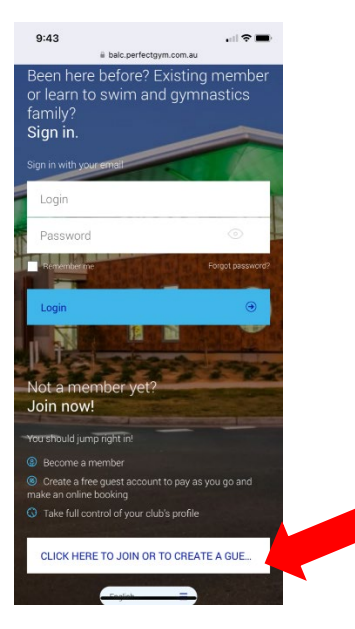

3) Select 'CREATE A GUEST ACCOUNT' and Next.

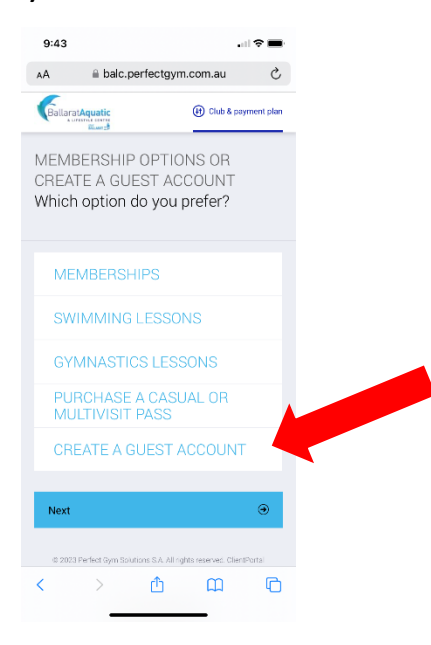

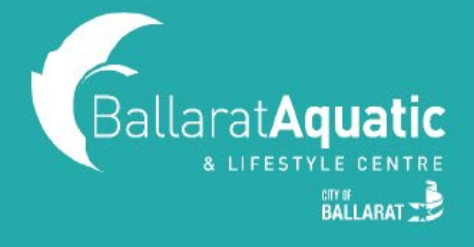

| 9:43                                   | ा । 🗢                                                                         | - |
|----------------------------------------|-------------------------------------------------------------------------------|---|
| Create a f<br>you family<br>Click free | ree account for you and<br>y!<br>account below                                |   |
| Create a accour                        | free Visit Passes and Casual Options                                          |   |
| GET S<br>CREA<br>ACCO<br>YOUR          | TARTED BY<br>TING A FREE<br>UNT FOR YOU AND<br>FAMILY!                        |   |
| Next                                   | ٩                                                                             | ) |
|                                        | I have a discount code                                                        |   |
| ۲                                      | Previous                                                                      | 5 |
| 8 2023 Perfect                         | Gym Solutions S.A. All rights reserved. ClentPortal<br>version 4.890 553:1206 |   |

4) Enter your personal information and select 'CREATE ACCOUNT'.

IMPORTANT! You must create a Guest Account as a parent/guardian first. Once you have created your account, you will be able to link your child/ren.

- 5) You can now access your client portal to add your child/ren to your account.
- 6) To register a child, select 'ACCOUNT' > 'FAMILY AND FRIENDS' > 'ADD FAMILY MEMBER'

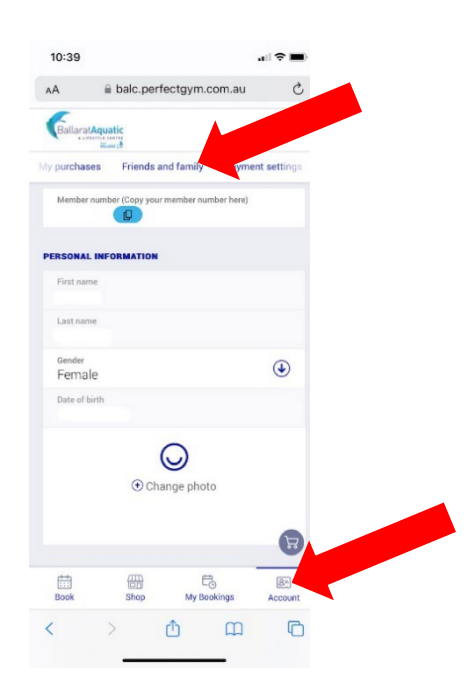

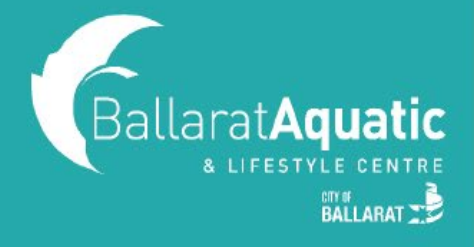

7) Create a Guest Account for your child following the same process. Please note that when creating your child's account, you <u>DO NOT NEED</u> to enter an email address.

**8)** Once completed, click 'GO TO FAMILY' to confirm your child has been linked. You can add additional children at this point by clicking 'Add family member'.

#### **BOOKING INSTRUCTIONS**

1) Log into the BALC Online Portal and select the 'BOOK' tab

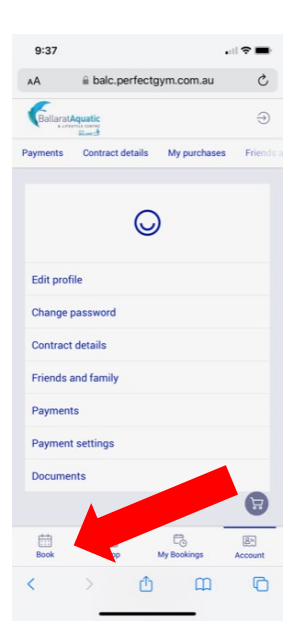

**2)** Select 'SWIMMING AND GYMNASTICS LESSONS'. From the drop-down menu, select 'INLAND WATER SAFETY PROGRAM'

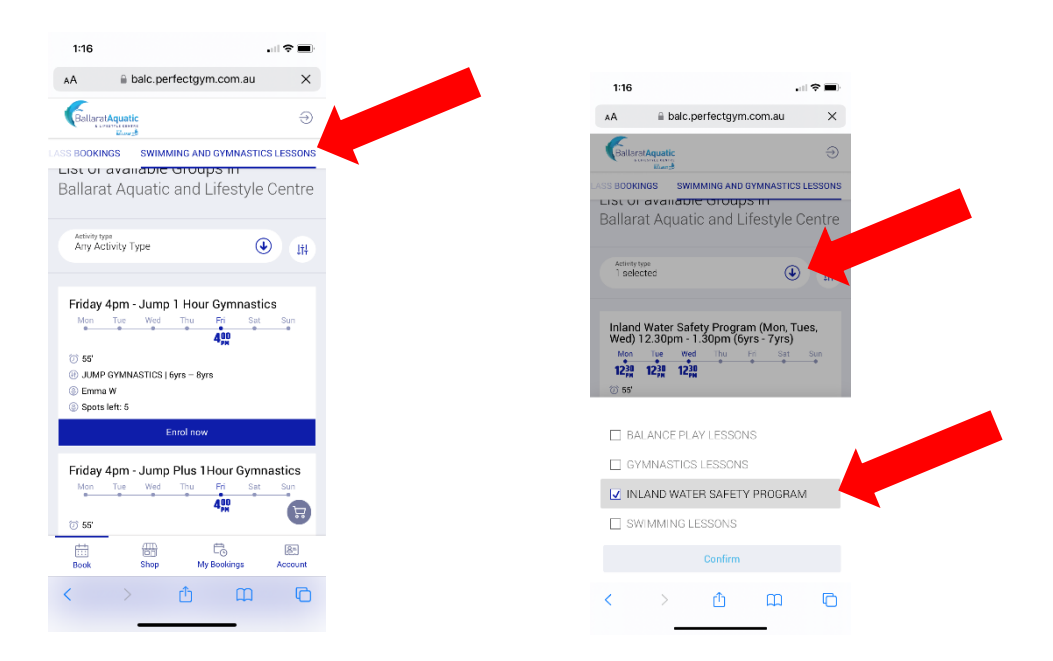

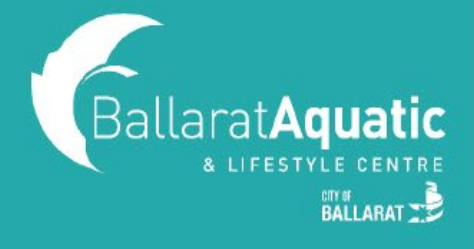

**3)** Scroll through the available class times to find the right age group for your child and select 'Enrol Now'.

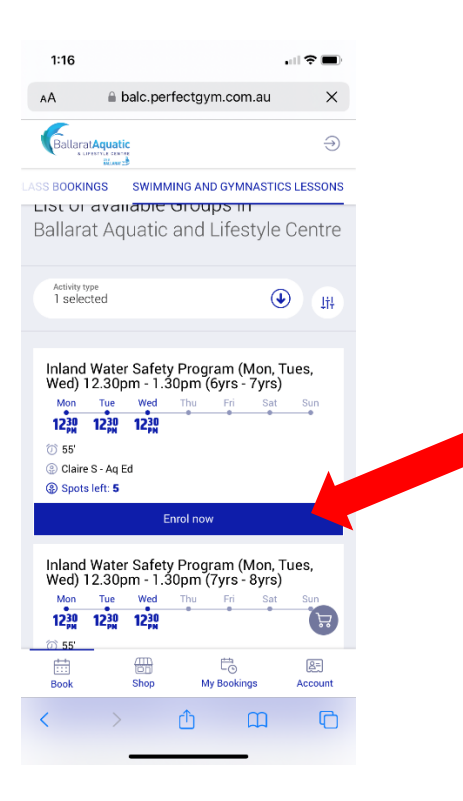

4) Follow the prompts to pay securely online.

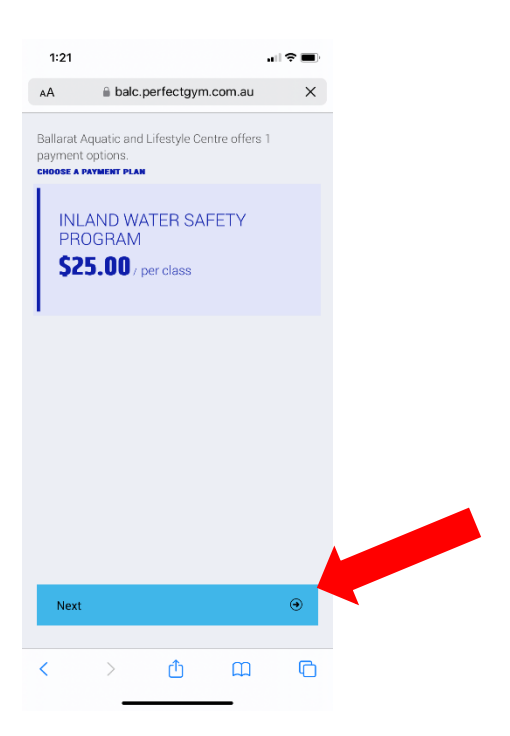

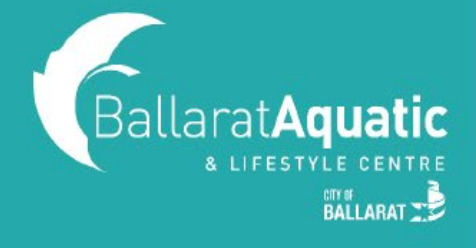

**5)** Once you have completed the online enrolment, you will receive a confirmation email. In this email, you will find a link to a Microsoft Form under 'VERY IMPORTANT INFORMATION'. Please fill out this form by Sunday 5 January 2025. If enrolling multiple children, please complete a form for each child.